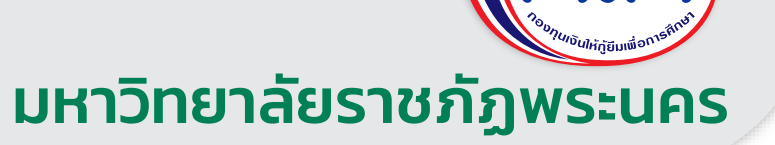

# คู่มือ

การทำสัญญา และแบบเบิกเงิน กองทุนเงินให้กู้ยืมเพือการศึกษา รายใหม่ และรายเก่า ย้ายสถานศึกษา **ประจำปีการศึกษา 2565**  <sup>30</sup>อานเบ็นให้กู้ยืมเพื่อการศึกษา

# ให้โอกาส ให้อนาคต

กองทุนเงินให้กู้ยืมเพื่อการศึกษา มหาวิทยาลัยราชภัฏพระนคร

| <u>ขั้นตอนที่ 1</u>                                    |                 |             |    |
|--------------------------------------------------------|-----------------|-------------|----|
| a google.co.th                                         | <b>Q</b> E      | 2 ★ 🛪       |    |
|                                                        | Gi              | mail คันรูป |    |
| Google                                                 |                 |             |    |
| 1 🤍 กองทุนเงินให้ภู่ยืมเพื่อการศึกษาแบบดิจิตอล 🛛 🗙 🔲 🏓 |                 |             |    |
| ต้นหาด้วย Google ดีใจจัง ต้นแล้วเจอเลย                 |                 |             |    |
| แสดง Google ใน: English                                |                 |             |    |
|                                                        |                 |             |    |
|                                                        |                 |             |    |
|                                                        |                 |             |    |
|                                                        |                 |             |    |
|                                                        |                 |             |    |
| โทษณา ธุรกิจ วิธีการทำงานของ Search                    | ดวามเป็นส่วนตัว | ข้อกำหนด    | กา |

1. เข้า Google ค้นหาคำว่า "กองทุนเงินให้กู้ยืมเพื่อการศึกษาแบบดิจิตอล" click ค้นหา

| Google                       | กองทุนเงินให้ภู้ยืมเพื่อการศึกษาแบบดิจิตอล X 🔳 🌷 🔍                                                                                                    | ¢ = |
|------------------------------|----------------------------------------------------------------------------------------------------|-----|
|                              | ทั้งหมด โม ศันรูป 🍳 Maps 🗈 วิดีโอ 🔠 ข่าวสาร : เพิ่มเติม เครื่องมือ                                                                                                    |     |
|                              | ผลการค้นหาประมาณ 44,500 รายการ (0.38 วินาที)                                                                                                    |     |
| 1                            | https://wsa.dsl.studentioan.or.th *<br><u>กองทุนเงินให้ก็เป็มเพื่อการศึกษา (กยศ.) เมื่อให้บริการออนไลน์ผ่านช่องทาง Mobile Application กยศ.</u><br>Connect และให้ใช้ตล้ากับระบาน Salsitudentioan or th<br>คุณเคยไปที่หน้าเว็บนี้ 2 ครั้ง ไปครั้งล่าสุดเมื่อ 27/7/2022<br>https://www.studentioan.or.th > highlight *<br>การกู้ปีมระบบ DSL   กองทุนเงินให้กู้ปีมเพื่อการศึกษา (กยศ.)<br>กลงหน้าให้หมาระบบกองหูนเงินให้กู้ปีมเพื่อการศึกษา (กยศ.)<br>DSL) ขึ้นเพื่อรองรับพันธกิจขององศ์กรในการขยายโอกาสทางการศึกษา |     |
|                              | ▶ วิดีโอ                                                                                                    |     |
|                              | กาพรวมระบบการภู้อื่ม กองทุนเงินให้ภู้อื่มเพื่อการศึกษาแบบดิจิทัล<br>YouTube - กองทุนเงินให้ภู้อื่มเพื่อการศึกษา<br>10 ก.พ. 2564                                                                                                    |     |
| https://wsa.dsl.studentioan/ | กองทุนเงินให้กู้ยืมเพื่อการศึกษา - ภาพรวมระบบการกู้ยืม กองทุนเงินให้<br>Facebook - กองทุนเงินให้กู้ยืมเพื่อการศึกษา                                                                                                    |     |

2. จะปรากฏหน้าค้นหา ให้ click กองทุนเงินให้กู้ยืมเพื่อการศึกษาแบบดิจิตอล

| x +                          |
|------------------------------|
| > B ☆ ¥ □ ()                 |
| Re ( ) 2                     |
| ∧ 0 ∉ de De <sup>11,09</sup> |
|                              |

 3. ให้กรอกเลขบัตรประจำตัวประชาชน 13 หลัก พร้อมด้วยรหัสผ่าน หากนักศึกษาลืม รหัสผ่านให้ click "ลืมรหัสผ่าน" แล้วกรอกข้อมูลใหม่อีกครั้ง

| 🖸 รามและแต่อรังและรามรู้ได้รับได้และ: 🗴 🚺 (3) Facebook | x e esur                         | สมัติสูงิน และความ 🗴 (การการการการการการการการการการการการการก   | nnfeeneet × +                           |                                                                                   | ν – σ ×                                                        |
|--------------------------------------------------------|----------------------------------|------------------------------------------------------------------|-----------------------------------------|-----------------------------------------------------------------------------------|----------------------------------------------------------------|
| ← → ♂ ( iii wsa.dsl.studentloan.or.th/#/main           |                                  |                                                                  |                                         |                                                                                   | ⇔ £ ☆ ≅/ 🖬 🌒 📭                                                 |
| บ้าหล้ การยับกู้ 5 โ e-L                               | earning ม่อนพันและระวัน          | รายงามสถานภาพการศึกษา                                            |                                         |                                                                                   | en 4 <sup>60</sup>                                             |
| ยัญชีของสัน เบิทเงินทู่ชื่น ซำระเงินของรวจ             | สอบ 🗸 ซ้อมูลบัญชี                |                                                                  |                                         |                                                                                   | บัญชีที่เลือกอยู่<br>สักษณะที่ 1 ขาดแคลนทุมกรัพย์ : 9100025493 |
| i                                                      | สวัสดี                           |                                                                  |                                         |                                                                                   |                                                                |
|                                                        |                                  |                                                                  |                                         |                                                                                   |                                                                |
|                                                        | ยอดเงินกู้ (เงินต้น)             |                                                                  | ชื่อมูล ณ วันที่ : 27 ก.ค. 2565 1400 น. | ยอดรวมที่ต้องชำระ                                                                 |                                                                |
|                                                        | 0                                | ยอดเงินต้นกงษลือ                                                 | distrutio                               | 🥏 ยังไม่มีการเรียกให้ประเงินอากกาง กยก.                                           |                                                                |
|                                                        |                                  |                                                                  | 0%                                      | ผู้ผู้สามารถข่าระเวินด่วงหน้าโดยการระบุจำหวนเงินที่<br>ด้วงความว่า ในหน้าส่วนเว็บ |                                                                |
|                                                        | $\mathbf{\vee}$                  | จากยอดเอินกู้ <b>21,600.00 บาท</b>                               | อำนวนเงิน <b>0.00 บาท</b>               | NEW OF DUMME OF DUMM                                                              |                                                                |
|                                                        |                                  | ช่างแต่นกรั้งสำคุณ ซึ่งไปมีการข่างเป็น                           | -secondular estat                       | ย้าระเงิน                                                                         | I .                                                            |
|                                                        | รายการบัญชี                      |                                                                  |                                         |                                                                                   |                                                                |
|                                                        | วันที่ทำรายการ                   | ประเภทรายการ                                                     | ຮອດເວັນ                                 | ยอดเอ็นกู้คงเหลือ (เอินตัน)                                                       |                                                                |
| _                                                      | 27 ш.в. 2565<br>12:02 ч.         | กษศ. โอนต่าควองฮิพไห้กับผู้กู้<br>และถ่างอิง : 65042700000000000 |                                         |                                                                                   |                                                                |
|                                                        | <b>27 มี.ค. 2565</b><br>12:02 พ. | กษศ. โอนต่าครองชีดไท้กับผู้กู้<br>และกำเอิง : 65032700000000000  |                                         |                                                                                   |                                                                |
|                                                        | 27 มี.ค. 2565<br>12:02 ม.        | กธศ. โอนต่าดรองชีทให้กับผู้กู้<br>และกำเลิง : 650327000000000000 |                                         |                                                                                   |                                                                |
| 🛢 🔎 🛱 O 🛱 😨 🥵                                          | 0                                |                                                                  |                                         |                                                                                   | ∽ Ge de ens 1400 ₽                                             |

4. เข้ามาสู่หน้าหลักขอเว็บไซต์ ให้ click "การยื่นกู้"

| 🚥 รามเพลงเพื่อชีวิตเพราะหุวิที่กำลังในตนก่ 🗙 🛛 🚺 (5) Facebook | x 🛛 🙁 suundii                        | ព្រំសំណែមួយថា 😵 😵 ខេត្តសំណ៍អំណើ                | อิแล้งการรักษาแบบริจะ 🗙 🕂                                                                                                    |                                                                     |                | ~ - σ ×                                                     |
|---------------------------------------------------------------|--------------------------------------|------------------------------------------------|----------------------------------------------------------------------------------------------------|---------------------------------------------------------------------|----------------|-------------------------------------------------------------|
| ← → C ( â wsa.dsl.studentloan.or.th/#/los/loan                | -main                                |                                                |                                                                                                    |                                                                     |                | er le' ☆ ≕ 🛛 🌒 underm) :                                    |
| หน้าหลัก <b>การชื่นกู้</b> SET                                | e-Learning ผ่อนต่นและระงับ           | รายงานสถานภาพการศึกษา                          |                                                                                                    |                                                                     |                | क् 斗 💈                                                      |
| đuj                                                           |                                      |                                                |                                                                                                    |                                                                     | ลัก            | บัณยีที่เลือกอยู่<br>ษณะที่ 1 ขาดแคลนทุนทรัพย์ : 9100025493 |
|                                                               |                                      | ู (<br>6ชุ<br>มีสัญญ<br>กรุณาค่าเนินกา<br>รายข | <ol> <li>องกาะสังญา เปิดของ</li> <li>ากรู้ยีมเงินดำเนินการค้างอยู่ใน:</li> <li>หล่อเพื่อให้กระบวนการจัดกำลัญญา(อื่อ</li> <li>แร่งอากังอยู่งน</li> <li>ซึ่งมนิตทรร่ง</li> </ol> | ໜ<br>ຣະບບ<br>ເປັນສນາກດ໌<br>1                                        |                |                                                             |
|                                                               | ประวัติการยื่นกู้                    |                                                | Click ปุ่มดำเนิ                                                                                                    | นการต่อ                                                             |                |                                                             |
|                                                               | ปีการศึกษา                           | ซื่อสถานศึกษา                                  | เลขที่ค่ายอตู้ยืมเงิน                                                                                                    | สถานเค่าขอ                                                          |                |                                                             |
|                                                               | <b>ปริญญาตรี</b><br>ปีการศึกษา 2565  | มหาวิทยาลัยราชภัฏภูเก็ด                        | L2565001303100441                                                                                                    | คำขอ(ตื่มเงินได้รับการ<br>อนุมัท<br>วันที่พรารณา<br>27 ก.ศ. 2565    | รายละอัยดก่างอ |                                                             |
|                                                               | มัธธมศึกษาคอมปลาย<br>ปิการศึกษา 2564 | โรงเรียนอู<br>วิทยาดัย :                       | L2564005304100029                                                                                                    | คำขอกู้อื่มเงินได้วันการ<br>อยุมัต<br>วันที่พิจารณา<br>28 ก.ศ. 2564 | รายละมียวกำออ  |                                                             |
| ) 🚘 📢 🧿 🖽 o در 🖿                                              | ຈັນປຣູ້ກຳນັບແຫຼ່ວຍ 😵                 | อการศึกษา 🌜 โกรตาม กมศ.                        | 🗹 õiua                                                                                                    | noa.                                                                |                | ^ ⊕ #1 d€ ENA 1400                                          |

5. เมื่อเข้าสู่หน้านี้แล้ว ให้ click ปุ่มดำเนินการต่อตามภาพข้างต้น

| 💿 านและแล้อปังหาหรือไก่ปลังหม่ x   🗿 (3) Facebook 🛛 x   🖯 สมมาร์ส | หรือเน้าที่สน/นักที่สน/เกิดสา) - 🗙 🤫 กระบุมสินให้รู้ในเกิดสารที่กลามบริจั | × +                  |        | ~ - σ ×                    |
|-------------------------------------------------------------------|---------------------------------------------------------------------------|----------------------|--------|----------------------------|
| ← → C ( iii wsa.dsl.studentloan.or.th/#/los-contract/contract     |                                                                           |                      |        | on (c) ☆ ≕ □ () viagana) : |
| หน้าหลัก การชื่นกู้ SET e-Learning ห่อนพันและระบับ                | รายงานสถานภาพการศึกษา                                                     |                      | 95     | <b>49</b>                  |
|                                                                   |                                                                           |                      |        |                            |
| ข้อมูลจัดทำสัญญากู้ยืมเงิน                                        | ទីបទ                                                                      | นข้อมูล              | สำเร็จ |                            |
|                                                                   | <b>ข้อมูลจัดทำสัญญากู้ยืมเงิน</b><br>กรุณกรอกข้อมูลฟิจิกต้องครมตัวน       |                      |        |                            |
|                                                                   | บัฒชีรับโอนเงินค่าครองชีพ                                                 |                      |        |                            |
|                                                                   | Surans *                                                                  | เลขที่บัญชี *        |        |                            |
| L                                                                 | ธนาดารอสสามแหงประเทศ เทย                                                  | 050480               |        |                            |
|                                                                   | <sup>6200906 •</sup> 1                                                    | and 2 3              |        |                            |
|                                                                   | การลงนามสัญญา 🔘                                                           |                      |        |                            |
|                                                                   | ประเภทการลงนามในสัญญาผู้ยืมเงิน * 🛛 แบ                                    | ารายาง               |        |                            |
|                                                                   | ประเภทสัญญาฏัยิมเงิน • 🦳 สัญ                                              | ญาตามหลักศาสนาอิสลาม |        |                            |
|                                                                   |                                                                           |                      |        |                            |
|                                                                   |                                                                           |                      |        |                            |
|                                                                   |                                                                           |                      |        |                            |
|                                                                   |                                                                           |                      |        | 14.01                      |
|                                                                   |                                                                           |                      |        | 27/7/2565                  |

6. เข้ามาสู่หน้าข้อมูลจัดทำสัญญากู้ยืมเงิน <mark>ให้คลิกเลือกธนาคารกรุงไทยเท่านั้น</mark> กรอกเลขบัญชีให้ถูกต้อง และ click ปุ่มตรวจสอบ

| Taumanafadtinnersefallrindfamu/ x   () (5) Facebook x   ⊙ muurr     ← → C | hillis laten/laten/i x v respilabilisationetermenti x +                                     | v - σ ×<br>• 12 \$ = 1 • • • • • • • • • • • • • • • • • • |
|---------------------------------------------------------------------------|---------------------------------------------------------------------------------------------|------------------------------------------------------------|
| หน้าหลัก การยื่นกู้ SET e-Learning ผ่อนพันและระจับ                        | รายงานสถาบภาพการศึกษา                                                                       | ₩ 4 <sup>5</sup> ×                                         |
| ข้อมูลจัดทำสัญญากู้ยืมเงิน                                                | ສົມຄົນຮ້ອນູລ                                                                                | สำเร็จ                                                     |
|                                                                           | <b>ข้อมูลจัดทำสัญญากู้ยืมเงิน</b><br>กรุณกรรศจิญลังครณกวม                                   |                                                            |
|                                                                           | บัณชีรับโอนเงินค่าครองซีพ 1                                                                 |                                                            |
|                                                                           | • вирбника<br>• вирбника<br>• житикаваниитаваниетая<br>• житикаваниетая<br>• житикаваниетая |                                                            |
|                                                                           | ข้องนะดัง<br>นายนามสมมุติใจดี สาขายูเล็ด                                                    |                                                            |
|                                                                           | การลงนามสัญญา 🔘                                                                             |                                                            |
|                                                                           | ประเภทการลงหายในสัญญาฏิชีพจีน • 💦 แบบกระดาษ                                                 |                                                            |
|                                                                           | ประเภทสำนานๆรู้ปีบเงิน • ได้บูญาตามหลังศาสนาอิสตาม                                          |                                                            |
|                                                                           |                                                                                             |                                                            |
|                                                                           |                                                                                             |                                                            |
|                                                                           |                                                                                             |                                                            |
| 🔳 🔎 O 🖽 🔮 🖬 🚘 🥪 🧿                                                         |                                                                                             | ∧ ⊕ //€ 00 ENG 14:01 ₹                                     |

7. เมื่อ click ปุ่มตรวจสอบแล้ว จะปรากฏชื่อบัญชี และสาขาที่ได้ทำการเปิดบัญชีก่อนหน้านี้ ให้ตรวจสอบความถูกต้องอีกครั้ง หากไม่ต้องกันให้แจ้งไปยังงานกองทุนให้กู้ยืมเงินเพื่อการศึกษา

| 🖪 รามแลกเพื่อชีวิตพรารภูมิที่กำลังคะน่ 🗙   👔 (3) Facebook 🛛 🗴 🛛 😢 รอบการ | ดีดีรูปัน นักสียน / นักสีกษา   · 🗙 🤫 กอพรูแล้นได้รูปันเพื่อการสีกษาแบบได้ | × +                    | ~ - σ ×                               |
|--------------------------------------------------------------------------|---------------------------------------------------------------------------|------------------------|---------------------------------------|
| ← → C ( a wsa.dsl.studentioan.or.th/#//os-contract/contract              |                                                                           |                        | er Le ☆ ≕ 🛛 🌒 undarra :               |
|                                                                          |                                                                           |                        | · · · · · · · · · · · · · · · · · · · |
|                                                                          | ข้อมูลจัดทำสัญญาภู้ยืมเงิน                                                |                        |                                       |
|                                                                          | กรุณากรอกข้อมูลให้ถูกต้องกรมทัวน                                          |                        |                                       |
|                                                                          | บัญชีรับโอนเงินค่าครองชีพ                                                 |                        |                                       |
|                                                                          | BUTIENS *                                                                 | เลขที่ปัญชี *          |                                       |
|                                                                          | ธนาคารอีสลามแห่งประเทศไทย 🗸 🗸                                             | XXX-X-XXXXX-X VOID     |                                       |
|                                                                          | ชื่อบัณชี *                                                               | สายา *                 |                                       |
|                                                                          |                                                                           | สาขาภูเด็ด             |                                       |
|                                                                          |                                                                           |                        |                                       |
|                                                                          | การลงนามสัญญา 💿                                                           |                        |                                       |
|                                                                          | ประเภทการลงนามในสัญญารู้ยืมเงิน * 🥑 แบ                                    | บกระดาษ 1              |                                       |
|                                                                          | ประเภทส์ญญากู้ยิมเงิน * 🥑 ลัญ                                             | ญาตามหลักศาสนาอิสลาม 2 |                                       |
|                                                                          |                                                                           |                        |                                       |
|                                                                          |                                                                           |                        |                                       |
|                                                                          |                                                                           |                        |                                       |
|                                                                          |                                                                           |                        |                                       |
|                                                                          |                                                                           |                        |                                       |
|                                                                          |                                                                           |                        |                                       |
|                                                                          | ย้อนกลับ                                                                  | ต์ดเบ                  | 3                                     |
| II 2 0 H 💽 🐂 🕿 🚱 💿                                                       |                                                                           |                        | ∧ 0 ∉ 00 ENG 1402                     |

8. ประเภทการลงนามเซ็นสัญญากู้ยืมเงิน ให้ทำเครื่องหมายถูก "แบบกระดาษ" ส่วนประเภท สัญญากู้ยืมเงินให้ทำเครื่องหมายถูก "<mark>สัญญาแบบทั่วไป</mark>" และ click ปุ่มถัดไป

| 🗧 กระหลางกับประหารรูได้กำล์ไรคะ/ 🗙 🛛 👩 (3) Facebook        | x ( 14 maardelijka lankaa / lankaa ) x ( 14 maardelijkaalaamakaan x ) +                                                                                                    | ν – σ X               |
|------------------------------------------------------------|----------------------------------------------------------------------------------------------------|-----------------------|
| ← → C  i wsa.dsl.studenticar.or.th/#//or-contract/contract |                                                                                                    | > 2 ☆ 3 □ 0 metern) : |
|                                                            | <b>ຍົບບັນນັອນູລ</b><br>ກະໜາກວານສາມາດແຫຼກຕ້ອນສາມສາມຸລ                                                                                                    |                       |
|                                                            | (การการการแบงการการการการการการการการการการการการการก                                                                                                    |                       |
|                                                            | ต้อนูลนักษต์                                                                                                    |                       |
|                                                            | ชัดอัญส์ นายนามสมบุติ ใจที่ แต่สังอัญส์ XOX-X-XOOOX-X<br>องาครร องเพรารอิสสามสงต่อนเหตรีขอ สามาร สามารถูลัด                                                                                                    |                       |
|                                                            | การสอบปลัญญา                                                                                                    |                       |
|                                                            | ประเทศการเหานโหตัญญา(อิม แบบกระกาย ประเทศรัญญา(อิมเป็น อัญญาแหน่กศาสตามีสลาม                                                                                                    |                       |
|                                                            | รับรองขัดมูลการจัดทำสัญญารู้ขึบเงิน                                                                                                    |                       |
| 1                                                          | 2 อำเภาของโหลงที่สินสูงสินให้เป็นการแห่งคุณในการ<br>ร้างแร้งหนักสารที่สุนและและการที่แนงมีแต่งารใหล่งที่ที่ได้เป็นการแข้งพุทธงาการ และร้างเร็จและกันโละในการที่ขางการใหญ่สินเพื่อการ<br>สิทธงารเหลี่ยนแทร์ที่ออกูหา กำหนดและใช้ออนให้สินุสารให้เดือกเมืองที่ ที่ร้างแข้งได้รัดกำลับ โละให้มีแป้นส่วนหนึ่งของสินุญาฏิสินใน |                       |
|                                                            |                                                                                                    |                       |
|                                                            | dountry 2 doubtrage                                                                                                    |                       |
| 🖬 २ o 🖽 💽 🐂 🚘 🚱 🔞                                          |                                                                                                    | ^ ⊕                   |

9. ให้ click ถูก หน้าข้อความ "ข้าพเจ้าขอรับรองว่าข้อมูลที่ให้เป็นความจริงทุกประการ" จากนั้น click ปุ่ม ยืนยันข้อมูล

| 💶 รามเพละเพื่อชีวิตพราวผู้ให้กำลังโนตนะ 🗙 🚺 🚯 Facebook 🗙 🗙                                        | 🗠 mumilijtu šetus/deten  : x 👳 eenalititutameterusuti. x 🕂                    | ~ - σ ×                  |
|---------------------------------------------------------------------------------------------------|-------------------------------------------------------------------------------|--------------------------|
| $\leftrightarrow$ $\rightarrow$ C ( iii wsa.dsl.studentloan.or.th/#/los-contract/contract-success | 8                                                                             | ⇔ @ \$) ¥ 🛛 🌘 mardarn) i |
| หม้าหลัก การยืนกู้ SET e-Learning Hotu                                                            | สมของวัน รายงามสถามการกำกา                                                    | මුරු 🔎 A ແມາສະລ໌ යොණය 🗸  |
|                                                                                                   | บันทึกข้อมูลการจัดกำลัญญาภู้ยืมเงินสำเร็จ<br>กรุณาลมามสัญญาภูียินใหน่านด้านสม |                          |
|                                                                                                   |                                                                               |                          |
|                                                                                                   |                                                                               |                          |
|                                                                                                   |                                                                               |                          |
|                                                                                                   |                                                                               |                          |
| ा २० म 💽 🖬 🕿 🦗 🧿                                                                                  |                                                                               | ∧ ⊕ @ €NG 1403           |

10. หลังจาก click ปุ่ม ยืนยันข้อมูลแล้ว จะปรากฏหน้านี้ขึ้นมา "บันทึกข้อมูลการจัดทำสัญญา กู้ยืมเงินสำเร็จ" แล้วให้ click ปุ่มกลับหน้าหลัก เพื่อดำเนินการต่อในขั้นตอนที่ 2

|                                                     |                              |                                                                    | <u>ขั้นตอนที่ :</u>                               | 2                                                  |                                                                |
|-----------------------------------------------------|------------------------------|--------------------------------------------------------------------|---------------------------------------------------|----------------------------------------------------|----------------------------------------------------------------|
| 🖪 านแสดงส์อร์โลกงานรูโล้ร่ายในคร." 🗴 🌔 (3) Facebook | ×   🛛 470cc                  | seb-7176-4201-6754-8esi 🗴 🛛 💓 maamilikijila dintaa                 | v/ énfenn   🗙 👳 noeguðuðifjöunformfen             | neviti × +                                         | ~ - σ x                                                        |
| ← → C (  wsa.dsl.studentloan.or.th/#/main           |                              |                                                                    |                                                   |                                                    | ⇔ @ ☆ 🖬 🖬 🌒 wundhern) i                                        |
| 🐼 ນີ້ມາເລີ ກາະພົບກູ້ ຣະກ                            | l e-Learning ສ່ວນສັບແລະຣະວັບ | รายงามสถานกาพการศึกษา                                              |                                                   |                                                    | ଖ ଦ୍ୟୁ ୪                                                       |
| นักมีของฉัน เนิกเงินทู่ยืน อำระเงินและ              | ตรวจสอบ ~ ข้อมูลบัญชี        |                                                                    |                                                   |                                                    | บันษ์ที่เสือกอยู่<br>สักษณะที่ 1 ขาดแคลนกุมทรัพย์ : 9100025493 |
|                                                     | สวัสดี                       |                                                                    |                                                   |                                                    |                                                                |
|                                                     |                              |                                                                    |                                                   |                                                    |                                                                |
|                                                     | ยอดเงินกู้ (เงินตัน)         |                                                                    | ชือมูล ณ วันที่ : 27 ก.ค. 2565 1400 น             | ยอดรวมที่ต้องซำระ                                  |                                                                |
|                                                     |                              | ยอดเงินต้นกงษณีอ                                                   | สำระในแล้ว                                        | 🔜 😔 ยังไม่มีการเรียกให้ประเงินอากกาง กยศ.          |                                                                |
|                                                     |                              |                                                                    | 0%                                                | ผู้ผู้สามารถข่าวะเงินด่วงหน้าโดยการะบุจำหวนเงินที่ |                                                                |
|                                                     |                              | จากขอดเงินกู้ 21,600.00 บาท                                        | ด้านวนเงิน <b>0.00 บาท</b><br>ของรับบันที่ผ่าระชอ | สมสารารรรมหมายารรสม                                |                                                                |
|                                                     |                              | ปาระเวินทรั้งสำคุณ เ ซึ่งไปมีการป่าระเงิน                          |                                                   | ตำระเงิน                                           |                                                                |
|                                                     | รายการบัญชี                  |                                                                    |                                                   |                                                    |                                                                |
|                                                     | วันที่กำรายการ               | ประเภทรายการ                                                       | ธอดเอีย                                           | ขอดเงินกู้คงเหลือ (เขินต้น)                        |                                                                |
|                                                     | 27 tat.s. 2565<br>12:02 v.   | กษศ. โอนต่าครองยีพให้กับผู้กู้<br>และกำเอิง : 65042700000000000318 |                                                   |                                                    |                                                                |
|                                                     | 27 I.a. 2565<br>12:02 u.     | กลศ. โอนต่าครองสิทให้กับผู้กั<br>เลขอ้างอิง : 65032700000000000232 |                                                   |                                                    |                                                                |
|                                                     | 27 มี.ค. 2565<br>12:02 น.    | กลศ. โอนต่าครองสีทให้กับผู้กั<br>แสนกำเนิง : 6503270000000000231   |                                                   |                                                    |                                                                |
| # P O # 🔮 🐂 😭                                       | · ·                          |                                                                    |                                                   |                                                    | ^ ₩ @ xt d0 1w 14.05                                           |

1. กลับมาสู่หน้าหลัก click ปุ่ม "การยื่นกู้"

| 💿 านเตอนต้อยังเองาระถูกได้ร่วดโลกเก 🗙 🛛 🚯 Facebook                                                             | x   Crisund                                 | blann e (netter valer)                       | lijtudarmfransati x +                                                                                    |                                                                                             |                |                          | ν - σ ×                              |
|----------------------------------------------------------------------------------------------------|---------------------------------------------|----------------------------------------------|----------------------------------------------------------------------------------------------------|---------------------------------------------------------------------------------------------|----------------|--------------------------|--------------------------------------|
| ← → C ( a wsa.dsl.studentloan.or.th;%/los/loan                                                                 | -main                                       |                                              |                                                                                                    |                                                                                             |                |                          | =/ 🔲 🌒 •uendamen) E                  |
| ເພື່ອ ເພິ່ງເປັນເຊັ່ມ ເປັນເຊັ່ມ ເປັນເຊັ່ມ ເປັນເຊັ່ມ ເປັນເຊັ່ມ ເປັນເຊັ່ມ ເປັນເຊັ່ມ ເປັນເຊັ່ມ ເປັນເຊັ່ມ ເປັນເຊັ່ມ | e-Learning ທ່ວນທີ່ມແລະວ່າບ                  | รายงานสถานกาพการศึกษา                        |                                                                                                    |                                                                                             |                | 91 P                     |                                      |
| durt                                                                                                    |                                             |                                              |                                                                                                    |                                                                                             | đr             | เษณะที่ 1 ขาดแคลมทุมทรัพ | บัณชิที่เลือกอยู่<br>ธี : 9100025493 |
|                                                                                                    |                                             | 1<br>but                                     | ວັດກຳລັญญາກູ້ຍົມເຈັນສຳເຮົຈ                                                                               | Ðu                                                                                          |                |                          |                                      |
|                                                                                                    |                                             | กรุณาลงนามสัญญา(<br>รายสะเมียดทั้งอยปัจจุบัย | ใช้มะเงินผ่านตัวแทน หากคุณประสงค์บันที่ก<br>กรุณาเลือกเมนูเบิกเงินกู้ชื่ม<br>ดารมัทลดเอกสระประกอบกระดงกบ | แบบเบ็กเงินกู้ขึ้ม<br>เงะบ้าเนิกเงินกู้ยิง                                                  |                |                          |                                      |
|                                                                                                    | ประวัติการยื่นกู้                           |                                              | 1                                                                                                    |                                                                                             |                |                          |                                      |
|                                                                                                    | บการศึกษา                                   | ซื่อสถานศึกษา                                | เลขที่คำขอสู้ยืนเงิน                                                                                     | สถานะคำขอ                                                                                   |                |                          |                                      |
|                                                                                                    | <b>ปริญญาตาี</b><br>ปีการศึกษา 2565         | มหาวิทธาล์ธราชกัญภูเกิด                      | L2565001303100441                                                                                        | <ul> <li>คำของรู้มีออรินได้รับการ<br/>อนุมิสี<br/>วันที่พิจารณา<br/>27 ก.ค. 2565</li> </ul> | รายละอียดท่ายอ |                          |                                      |
|                                                                                                    | <b>มัธยมศึกษาลองปลาย</b><br>ปีการศึกษา 2564 |                                              | L2564005304100029                                                                                        | <ul> <li>สำหารฎรีสองในได้รับการ<br/>สถุสรีสี<br/>วังก์สีหารอก<br/>28 ก.ค. 2564</li> </ul>   | meadeointe     |                          |                                      |
| • 🖕 📬 کې او م                                                                                                  | ¥ 💿                                         |                                              |                                                                                                    |                                                                                             |                | ^ @                      | a de eng 1463                        |

2. จะปรากฏหน้านี้ขึ้นมา ให้ click ปุ่ม "ดาวน์โหลดเอกสารประกอบการลงนาม"

<u>ขั้นตอนที่ 2</u>

| 🖸 รามและแล้อชีวิสเพราะยุให้กำลังโลสนก์ 🗙 🛛 🚱 (5) Facebook 🛛 🗙 🛛 🥴 สบบก | deliğtu sintexu / sintexu / i 👷 nenyubalifikularan kanalifikularan 😵 +                                                                                                    | ~ - σ ×                                                       |
|------------------------------------------------------------------------|----------------------------------------------------------------------------------------------------|---------------------------------------------------------------|
| ← → C (                                                                |                                                                                                    | er (c) ☆ 🖬 🖬 🎧 vysetnern) :                                   |
| หน้าหลัก <b>การยื่นกู้</b> SET e-Learning ผ่อนพันและระจัง              | รางงามสถามการกักษา                                                                                                    | ຊີຣ໌ 📮 🕺 ເມຣາສັກຣ໌ ເສາວກັກດ໌ 🗸                                |
| (international states)                                                 |                                                                                                    | บัณยที่เลือกอยู่<br>สักษณะที่ 1 ขาดแคลนกุมทรัพย์ : 9100025493 |
|                                                                        | เอกสารประกอบการลงนามสัญญากู้ยืมเงิน<br>กระการใหลายการให้สะไหน สองกับในกระดายสามาระ                                                                                                    |                                                               |
|                                                                        | reporte contraction is to this or door in out of all out of the following of the following of |                                                               |
|                                                                        | เอกสารประกอบการลงนามสัญญาทู้ชื่นเงิน                                                                                                    |                                                               |
|                                                                        | สัญญาทู้ยืบเงิน สัญญาท้ำประกัน และหนังสือฟัความยินขอม กองทุนเงินให้กู้ชิ้มเพื่อการศึกษา 👃 ดาวนี้เหลดเอกสาร                                                                                                    |                                                               |
|                                                                        |                                                                                                    |                                                               |
|                                                                        |                                                                                                    |                                                               |
|                                                                        |                                                                                                    |                                                               |
|                                                                        |                                                                                                    |                                                               |
|                                                                        |                                                                                                    |                                                               |
|                                                                        |                                                                                                    |                                                               |
|                                                                        |                                                                                                    |                                                               |
|                                                                        |                                                                                                    |                                                               |
|                                                                        |                                                                                                    |                                                               |
|                                                                        |                                                                                                    |                                                               |
| # 2 0 H C 7 S S 6                                                      |                                                                                                    | ^ @ @ 40 ENG 14.03 ₽                                          |

3. ให้ click ปุ่ม "ดาวน์โหลดเอกสาร"

| 🖸 ramendaðlamraðiðröðam: 🗴 🛛 🚱 (3) Facebook | X 10 SILAN                                  | กับรู้ไป นักสีมห./ นักสีกหา) 🗙 👷 กระชุมมีนี้ยี่ | (turformfransut) × +                       |                                                                                            |                |                         | v - a )                           |
|---------------------------------------------|---------------------------------------------|-------------------------------------------------|--------------------------------------------|--------------------------------------------------------------------------------------------|----------------|-------------------------|-----------------------------------|
| > C ( wsa.dsi.studentioan.or.th/#/los/loan  | main                                        |                                                 |                                            |                                                                                            |                | ● @ ☆                   | 51 🛛 🚺 wyesheen                   |
| หน้าหลัก การยื่นกู้ SET (                   | i-Learning ທ່ວນທີ່ມແລະຣະວັບ                 | รายงานสถานทาพการศึกษา                           |                                            |                                                                                            |                | es 4                    |                                   |
| duğ                                         |                                             |                                                 |                                            |                                                                                            | anon.          | ะที่ 1 ขาดแคลมทุมทรัพย์ | บัณชีที่เลือกอยู่<br>: 9100025493 |
|                                             |                                             | ा<br>हेन्                                       | ອງ ອງ ອງ ອງ ອງ ອງ ອງ ອງ ອງ ອງ ອງ ອງ ອງ ອ   | เยิน                                                                                       |                |                         |                                   |
|                                             |                                             | กรณาลงนามสัญญากั                                | อื่มเงินผ่านตัวแทน หากคณประสงค์บันที       | าแบบเบิกเงินก์อื่ม                                                                         |                |                         |                                   |
|                                             |                                             |                                                 | nຈຸໝາເສືອກເມນູເນົກເ <sup>3ິ</sup> ນກູ້ອື່ມ |                                                                                            |                |                         |                                   |
|                                             |                                             | รายละเอียกค่าชอปัจจุบัน                         | ดาวน์ใหลดเอกสารประกอบการลอบาม              | ไปหน้าเม็กเงินภู้ยืม                                                                       |                |                         |                                   |
|                                             |                                             |                                                 |                                            |                                                                                            |                |                         |                                   |
|                                             | ประวัติการยื่นกู้                           |                                                 | 1                                          |                                                                                            |                |                         |                                   |
|                                             | ู่<br>บิการศึกษา                            | ชื่อสถานศึกษา                                   | เลขที่คำขอสู้พิมเจ็น                       | สถานะคำขอ                                                                                  |                |                         |                                   |
|                                             | <b>ປຈິນຊາສຈິ</b><br>ມີການສັກນາ 2565         | มหาวิทธาลัธราชกัญภูเก็ด                         | L2565001303100441                          | (*) ดำหลดรู้มีเครืองได้กับการ<br>อนุเสีด<br>วันที่พิหารณา<br>27 ก.ค. 2565                  | รายละอัยดก่ายอ |                         |                                   |
|                                             | <b>มัธยมศึกษาสอบปลาย</b><br>ปิการศึกษา 2564 |                                                 | L2564005304100029                          | <ul> <li>คำของรู้สืมเป็นได้รับการ<br/>สนุมิติ<br/>วันที่พรากอา<br/>28 ก.ค. 2564</li> </ul> | meadeorhea     |                         |                                   |
| P O EH O = O                                | 2 6                                         |                                                 |                                            |                                                                                            |                | ^ G                     | de eng 1403                       |

4. จะปรากฏหน้านี้ขึ้นมา ให้ click ปุ่ม "ดาวน์โหลดเอกสารประกอบการลงนาม"

<u>ขั้นตอนที่ 2</u>

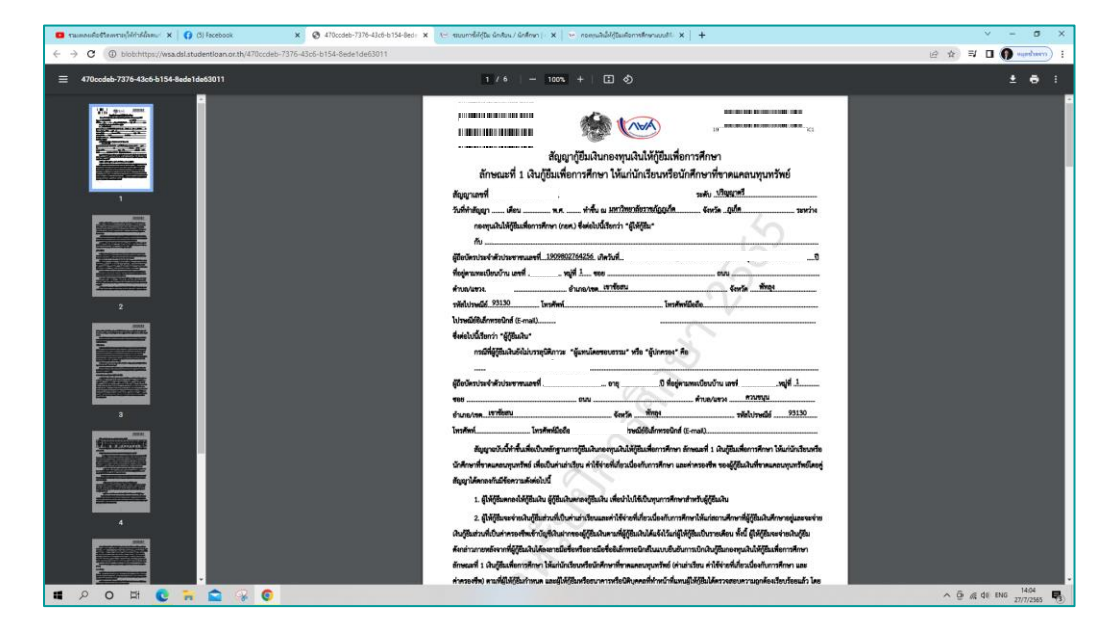

 เมื่อ click ปุ่ม "ดาวน์โหลดเอกสาร" แล้วจะปรากฏเอกสารสัญญากู้ยืมเงิน จำนวน 6 แผ่น ให้พิมพ์จำนวน 3 ชุด (ไม่พิมพ์เอกสารหน้าหลัง) จากนั้นกลับสู่หน้าหลัก เพื่อทำขั้นตอนที่ 3 ต่อไป

| <b>å</b> a         |          |
|--------------------|----------|
| <i>ຈ</i> ້ານຫລາງທີ | 3        |
| 00010011           | <u> </u> |

| 📴 รอและแล้อสังสพรรรร์ได้ว่ามีสินนะ 🗴 🛛 🔇 (3) Facebook        | 🗙 🛛 🕲 470ccseb-7376-43c6-b154-8esir 🗴 🗎 🐑 muunnhöjös ündu                     | n / únfen   🗙 💀 esepublikjiudsendens                | wut x +                                           | ν - σ ×                                                       |
|--------------------------------------------------------------|-------------------------------------------------------------------------------|-----------------------------------------------------|---------------------------------------------------|---------------------------------------------------------------|
| ← → C ( i wsa.dsl.studentiese.ex.th/it/men                   |                                                                               |                                                     |                                                   | ⇔ 🖻 🏚 🖬 🖬 🚺 📢 underro) I                                      |
| 🐼 ระบารรับกู้ SET a-Learning                                 | พ่อมพัฒและระงับ ราชงานสถานภาพการศึกษา                                         |                                                     |                                                   | es 4 <sup>0</sup> · · · · ·                                   |
| ปัญชีของชับ เปิดจปั <mark>นนี้ นั้นหนังสอกรวจสอบ &gt;</mark> | ชังบุลบ้านซึ                                                                  |                                                     |                                                   | บัณฑิห์เลือกอยู่<br>สักษณะที่ 1 ขาดแคลนทุมทรัพย์ : 9100025493 |
| สวัสดี                                                       | ក                                                                             |                                                     |                                                   |                                                               |
|                                                              |                                                                               |                                                     |                                                   |                                                               |
| ยอดเงินกู้                                                   | ັງ (ເວັນຕັນ)                                                                  | ชื่อมูล ณ วันที่ : 27 ก.ศ. 2565 14:00 น.            | ยอดรวมที่ต้องชำระ                                 |                                                               |
|                                                              | non-Sutury and a                                                              | doctinate                                           | 📀 อังไปมีการเรียกอิรีสำระเงินอากกาง กยศ.          |                                                               |
| (                                                            |                                                                               | 001                                                 | ต่ก็สามารถข่าวะเว็นด้วงหน้าโดยการระบูจำนวนเว็นที่ |                                                               |
|                                                              |                                                                               | 0%                                                  | พ้องการข่าระในหน้าข่าระเงิน                       |                                                               |
|                                                              | จากของเงินกู้ 21,600.00 บาท                                                   | จำนวนเงิน <b>0.00 บาท</b><br>ายอดเขิมต้นที่สำรางขัว |                                                   |                                                               |
|                                                              | สำหางันหรือสำคุณ ยังในมีมีการสำหางวัน                                         |                                                     | ต่ำระเงิน                                         |                                                               |
| รายการบับ                                                    | iru8                                                                          |                                                     |                                                   |                                                               |
| วันที่ทำรายก                                                 | าร ประเภทรายการ                                                               | ະ ນຈິດເອຊ                                           | ขอดเงินกู้คงเหลือ (เงินต้น)                       |                                                               |
| 27 (a.s.) 23<br>12:02 v.                                     | 565 กษศ. ไอนต่ำควองชีทให้กับผู้กู้<br>และอำเธิง : 65042700000000000318        |                                                     |                                                   |                                                               |
| <b>27 й.н. 25</b><br>12:02 и.                                | 565 <b>กยศ. โองต่ำคาองชีทให้กับผู้กู้</b><br>เลขอำเมิง : 65032700000000000232 |                                                     |                                                   |                                                               |
| 27 มี.ศ. 25<br>12:02 น.                                      | 565 <b>กษศ. โอนต่าดรองชีทให้กับผู้กู้</b><br>และอำเมิง : 6503270000000000231  |                                                     |                                                   |                                                               |
| 🛢 🖇 😭 🙀 O 🛱 😨                                                |                                                                               |                                                     |                                                   | ^ ₩ ∯ d€ 40 1m 14.05                                          |

1. เข้ามาสู่หน้าหลักขอเว็บไซต์ ให้ click "การยื่นกู้"

| 😃 ามและเสียชีวิตหายรู้ได้ว่าได้สะะ 🗙 🌘 (3) Facebook | ¥ 🛛 🐼 470ccde                               | 5-7376-43c6-b154-8ed: ×   A≓ szurnálój                    | วะ จักร้อน / จักร้อน ( 🗙 🦐 กอะกุษมินให้ผู้ในเลือการ                                                                                                    | Innusti x +                                                                              |                | ν - σ X                                            |
|-----------------------------------------------------|---------------------------------------------|-----------------------------------------------------------|----------------------------------------------------------------------------------------------------|------------------------------------------------------------------------------------------|----------------|----------------------------------------------------|
| ← → C ( a wsa.dsl.studentloan.or.th/#/los/loan-     | main                                        |                                                           |                                                                                                    |                                                                                          |                | • @ ☆ ≅ □ <b>()</b> •undarro) ;                    |
| พบ้าหลัก <b>การยับกู้</b> SET e                     | -Learning ผ่อมพันและระชับ                   | รายงานสถานกาพการศึกษา                                     |                                                                                                    |                                                                                          | 95             | <b>49</b>                                          |
| (but)                                               |                                             |                                                           |                                                                                                    |                                                                                          | ลักษณะที่ 1 เ  | บัณชิที่เลือกอยู่<br>มาดแคลมทุนทรัพย์ : 9100025493 |
|                                                     |                                             | ]<br>ธันรู<br>กรุณาละบามสัญญาภู่<br>รายสะมียดกำระปัจจุปัน | ເອົາເຊັ່ງ ແລະ ເຊັ່ງ ແລະ ເຊັ<br>ເຊັ່ງ ແລະ ເຊັ່ງ ແລະ ເຊັ່ງ ແລະ ເຊັ່ງ ແລະ ເຊັ່ງ ແລະ ເຊັ່ງ ເຊັ່ງ ແລະ ເຊັ່ງ ແລະ ເຊັ່ງ ແລະ ເຊັ່ງ ແລະ ເຊັ່ງ ແລະ ເຊັ່ງ ແລະ ເຊັ່ງ ແລະ ເຊັ່ງ ແລະ ເຊັ່ງ ແລະ ເຊັ່ງ ແລະ ເຊັ່ງ ແລະ ເຊັ່ງ ແລະ ເຊັ່ງ ແລະ ເຊັ່ງ ແລະ ເຊັ່ງ ແລະ ເຊັ່ງ ແລະ ເຊັ່ງ ແລະ ເຊັ່ງ ແລະ ເຊັ່ງ ແລະ ເຊັ່ງ ແລະ ເຊັ່ງ ແລະ ເຊັ່ງ ແລະ ເຊັ່ງ ແລະ ເຊັ່ງ ແລະ ເຊັ<br>ເຊັ່ງ ແລະ ເຊັ່ງ ແລະ ເຊັ່ງ ແລະ ເຊັ່ງ ແລະ ເຊັ່ງ ແລະ ເຊັ່ງ ແລະ ເຊັ່ງ ແລະ ເຊັ່ງ ແລະ ເຊັ່ງ ແລະ ເຊັ່ງ ແລະ ເຊັ່ງ ແລະ ເຊັ່ງ ແລະ ເຊັ່ງ ແລະ ເຊັ່ງ ແລະ ເຊັ່ງ ແລະ ເຊັ່ງ ເຊັ່ງ ແລະ ເຊັ່ງ ແລະ ເຊັ່ງ ແລະ ເຊັ່ງ ແລະ ເຊັ່ງ ແລະ ເຊັ່ງ ແລະ ເຊັ່ງ ແລະ ເຊັ່ງ ແລ | ຍ<br>ແບບເບີກເຈີນດູ່ນີ້ມ<br>ນອດໄຫລີນຜູ້ຮົບ                                                |                |                                                    |
|                                                     | ประวัติการยื่นกู้<br><sup>0</sup> การศึกษา  | ซึ่อสถานศึกษา                                             | ເລນກໍ່ກຳນວກູ້ອົນເວັນ                                                                                                    | 1<br>สถานะกับอ                                                                           |                |                                                    |
|                                                     | <b>ປຈິญຊາສາ</b><br>ມີກາກສຶກທາ 2565          | มหาวิทธาลัธราธกัญภูเกิด                                   | L2565001303100441                                                                                                    | <ul> <li>คำรอญัยครินได้รับการ<br/>อนุเฟิ<br/>วันที่พิจารเอา<br/>27 ก.ค. 2565</li> </ul>  | รายสะมีอาก่าวอ |                                                    |
|                                                     | <b>มัธธมศึกษาดองปลาธ</b><br>ปีการศึกษา 2564 |                                                           | L2564005304100029                                                                                                    | <ul> <li>คำหมดูสีมะไม่ได้รับการ<br/>อนุมิติ<br/>วันที่พรายนา<br/>28 ก.ค. 2564</li> </ul> | รายสะเสียงกำรอ |                                                    |
| 第 2 0 単 0 3 第 2 9                                   | 6                                           |                                                           |                                                                                                    |                                                                                          |                | ^ @ at d≉ 1m 1405                                  |

2. จะปรากฏหน้านี้ขึ้นมา ให้ click ปุ่ม "ไปหน้าเบิกเงินกู้ยืม"

| 🗧 านและแล้อชีวิตเหาะรูได้กำลังโลสนก่ 🗙 🛛 📢 (3) Facebook | 🗴 🛛 🚳 470ccdeb-7376-42cd-b154-lecd: 🗴 🖉 maunnelifta nemulina ( nanyal: 🗴 🖉 mau nan, (harkannalina) 💦 🤕 nanyaladittaalennelimmaaati. 🗴 🗧                         | + · · σ ×                                                      |
|---------------------------------------------------------|----------------------------------------------------------------------------------------------------|----------------------------------------------------------------|
| ← → C (                                                 | draw/loan-withdraw-main                                                                                                    | er 🕼 🏚 🖬 🔲 🌘 energeneral i                                     |
| 🐼 หน้าหลัก การยื่นกู้ SET e                             | e-Learning ฟอนฟันและจะใน รายงามสถานการการการ                                                                                                    | es 4 <sup>20</sup>                                             |
| ปัณชีของจัน <mark>เบิทเวันทู้ชับ</mark> ชำระเงินและดร   | รวมอบ v dayadruf                                                                                                    | บัณชีที่เสือกอยู่<br>สักษณะที่ 1 ชาดแคลนทุมทรัพย์ : 9100025493 |
|                                                         | 1<br>ອັດກຳ ແບບຍືບບໍ່ໃນການເປົ້າເວັບເງຍື່ນ<br>ຈັດກຳແບບຍືບບໍ່ໃນການເປົ້າເວັບເງຍື່ນ<br>ທຳເນີນການເປົາເຈັບເງຍື່ນໄດ້ໃນສ່ານເວລາທີ່ກອນອຸນກຳການທ<br>ການແຜນໂດຍກ່ານເປັນຈຸນີນ |                                                                |
|                                                         | ປຣະວັດີກາຣເບັກເວັບກູ່ອື່ມ<br>ພະເກັສແຜນຢູ່ຫລັບ ແລະກັບແຫລິດ ແລະ                                                                                                   |                                                                |
|                                                         | ()<br>hiddouja                                                                                                    |                                                                |
|                                                         | Non-publicité/dustionnation         %         Institutions         South         South           une di                                                         |                                                                |
| 📕 🔎 🛱 O 🛱 😫 🤤                                           | 8 <mark>0</mark>                                                                                                    | ^ @ @ dt ENG 14/10<br>27/7/2545 ♥                              |

#### 3. Click ปุ่ม "ยื่นเบิกเงิน ภาคเรียนที่ 1/2565"

| 🖸 านแสนต์อยังสหรายรู้ได้ร่างไลขณะ 🗴 👔 🚯 Facebook 🛛 🗴 🖉 470ccdet                                    | 9-7376-43c6-b154-8edc 🗴   🥶 สมบภาษ์ได้เวิม สถามสึกษา (กระชุมะ) 🗙   👻 สมบ กมส. | + x staurotomistication ex x (noturouted) | ν - σ x                  |
|----------------------------------------------------------------------------------------------------|-------------------------------------------------------------------------------|-------------------------------------------|--------------------------|
| $\epsilon \rightarrow c$ ( $\hat{*}$ wsa.dsl.studentloan.or.th/#/los-withdraw/loan-create-withdraw |                                                                               |                                           | : (rrachagar 🌘 🖬 🎼 🋠 🖯 🖛 |
| 1 [                                                                                                | ค่าเล่าเรียน และค่าใช้จ่ายที่เกี่ยวเนื่องกับการศึกษา (ศิษภูธิมพี่             | ข่ายเข้าบัญชีขอ เสถาะศึกษา)               |                          |
|                                                                                                    | เพดานค่าเล่าเรียน และค่าใช้จ่ายฯ ต่อปีการศึกษา                                | 90,000 urm/E                              |                          |
|                                                                                                    | ค่าเล่าเรียน และก่าใช้จ่ายฯ ตามที่สถามสึกษาเรียกเก็บในภาค<br>เรียนนี้         | 15,000 บาท/ภาพเรียน                       |                          |
|                                                                                                    | ค่าเล่าเรียนและค่าใช้จ่ายฯ ที่ผู้กู้สามารถเบิกได้ในภาคเรียนนี้                | 15,000 บาพ                                |                          |
|                                                                                                    | ค่าแล่าเรียบและค่าใช้จ่ายฯ ที่ผู้กู้ของบิกในกาคเรียนนี้ • 2                   | 15,000 um                                 |                          |
| 3 [                                                                                                | คำครองชีพ (เงินกูรีมที่จ่ายเข้าปัญชีของผู้กูรีมงใน)                           |                                           |                          |
|                                                                                                    | เพดานค่าครองชีพต่อป                                                           | 36,000 umm/B                              |                          |
|                                                                                                    | เพดามค่าครองชีพต่อเดือน                                                       | 3,000 บาท/เดือน                           |                          |
|                                                                                                    | ค่าครองชีพที่ผู้กู้ขอเบิกในภาคเรียบนี้ต่อเดือน                                | 3,000 บาท/เดือน                           |                          |
|                                                                                                    | ศาครองซีพที่ผู้กู้ขอเบ็คตลอดภาคเรียน                                          | 18,000 นาท/ภาพเรียน                       |                          |
|                                                                                                    | ยอดรวมจำนวนที่ขอเบิกทั้งหมดตลอดภาคเรียน                                       |                                           |                          |
|                                                                                                    | จำนวนเงินที่ขอเบิกทั้งสิ้น                                                    | 33,000 אורעו                              |                          |
|                                                                                                    |                                                                               |                                           |                          |
| 🔳 🔎 O 🖽 💽 🦬 🔷 🤪 🧿                                                                                  |                                                                               |                                           | ^ @ @ 40 ENG 27/7/2565 ₺ |

4. Click ทำเครื่องหมายถูก

- หากประสงค์ยื่นกู้ค่าเล่าเรียน ๆ และค่าครองชีพ ใ<sup>้</sup>ห้ทำเครื่องหมายถูกทั้งสองช่อง
  - หากประสงค์ยื่นกู้อย่างใดอย่างหนึ่ง ให้ทำเครื่องหมายถูกในช่องนั้น ๆ

| wsa.dsl.studentloan.or.th/#/los-withdraw/loan-create-withdraw/loan-create-withdraw/loan- | thdraw                                                                                                    |                                                                                                    |                               | E H - |
|----------------------------------------------------------------------------------------------------|----------------------------------------------------------------------------------------------------|----------------------------------------------------------------------------------------------------|-------------------------------|-------|
|                                                                                                    | ค่าเล่าเรียนและค่าใช้จ่ายฯ ที่ผู้กู้ขอเนิกในภาคเรียนนี้ *                                                                                                    | 15,000                                                                                                    | וורע                          |       |
|                                                                                                    | ค่าครองชีพ (เงินภูลิมที่จ่ายเข้าบัญชีของผู้ภูลิมงัน)                                                                                                    |                                                                                                    |                               |       |
|                                                                                                    | เพวามค่าครองชีพต่อปี                                                                                                    | 36,000                                                                                                    | มาพ/ชิ                        |       |
|                                                                                                    | เพตามก่าครองชีพต่อเดือน                                                                                                    | 3,000                                                                                                    | นาท/เพื่อน                    |       |
|                                                                                                    | ค่าครองชีพที่ผู้กู้ขอเบิกในภาคเรียนนี้ต่อเดือน                                                                                                    | 3,000                                                                                                    | บาท/เลือน                     |       |
|                                                                                                    | ค่าครองชีพที่ผู้กู้ขอเบิทตลอดภาคเรียน                                                                                                    | 18,000                                                                                                    | นาท/กาดเรียน                  |       |
|                                                                                                    |                                                                                                    |                                                                                                    |                               |       |
| 1                                                                                                    | ยอดรวมจำนวนที่ยอเป็กทั้งหมดตลอดภาคเรียน<br>จำนวนจันก่อนปีกไลใน                                                                                                    | 33,000                                                                                                    | UW                            |       |
| 1                                                                                                    | ยอดรวมจำนวนที่ชอเบิกทั้งหมดดลอดภาคเรียน<br>จำนวนจักท่องดักที่ส่น<br>                                                                                                    | 33,000<br>สายหลังว่าเหลิง ซ่างเดิงเปิดปัติ<br>ถึงประมันกันใน<br>อย่างปัดหวายให้กระบุระโคร้ายได้ได้                                                              | ชาวิทธิ<br>สาวิทธิที่ป องาคาา |       |
| 1                                                                                                    | ยอตรวมจำนวนที่ชอเบิกทั้งหมดตลอดภาคเรียม<br>ง่านวเช่วงท่อยดังทั่งสิ่ม<br>                                                                                                    | 33,000<br>สามแห่งว่าเหติสะ ท่างย่องเป็ดปัญชื่อ<br>ที่สามมายังกับ<br>เอสาร์มหาวับได้สามมายังกับรูโปมได้<br>เอสาร์มหาวับได้สามมาย์                                | มาท<br>ลาร์ทธ์กับ ธราคาร      |       |
| 1                                                                                                    | ยอดรวมจำนวนที่ชอเบิกทั้งหมดตอดกาคเรียม<br>ง่านอเงิมท่อเดิกที่อิ่ง<br><mark>ปัญชีริปไอเนวินท่ากรอบชีบ</mark><br>กฎการบุลายใญชีปอดกาศการอิบ สำหรับ ยาการนี้<br>ซึ่งสามอร์เซอสายโลก สามาริกาศที่เกิด<br>หากเป็ญชื่ออาการมีเสียาการการได้เสาะกับ<br>รายการ "<br>ธาการเปิดสามอะร่งประเทศ โทย | 33,000<br>answeidensweiten inwissellen ügstes<br>finanzeinen<br>mit silten mälletin saat den begläuf it<br>ansfährigt "<br>XXXXXXXXXXXXXXXXXXXXXXXXXXXXXXXXXXXX | UTH<br>Anfactus Banata        |       |

# 5. ตรวจสอบยอดรวมจำนวนที่ขอเบิกทั้งหมดตลอดภาคเรียน

|                                       | where the second second s |                                                           | - <b>- - -</b>                     |
|---------------------------------------|----------------------------------------------------------------------------------------------------|-----------------------------------------------------------|------------------------------------|
| C C C C C C C C C C C C C C C C C C C | ensionente rendere x   C. annuelle seureux l'unión; x   G. annuel (                                                                                                    | s upper mentant x is upper micrometric manager x +        |                                    |
|                                       | เพลานศาสรองอพตอเตอน                                                                                                    | 3,000 1/10/1808                                           |                                    |
|                                       | ค่าครองชีพที่ผู้กู้ขอเปิกในภาคเรียนนี้ต่อเดือน                                                                                                    | 3,000 บาท/เดือน                                           |                                    |
|                                       | ค่าครองซีพที่ผู้กู้ของมีคดสอดภาคเรียน                                                                                                    | 18,000 มาท/ภาพเรียน                                       |                                    |
|                                       | ยอดรวมจำนวนที่ขอเบิกทั้งหมดตลอดภาคเรียน                                                                                                    |                                                           |                                    |
|                                       | จำนวนเงินที่เจลเบิกทั้งสิ้น                                                                                                    | 33,000 มาพ                                                |                                    |
|                                       | <b>ບັດບຣີບັບໄວແດ້ວແຕ່ກຣວວອີໜ</b><br>ດາງລາວແມລະທີ່ມີຜູ້ທີ່ມີໃຜແນ່ແທ່ກາວເຫັກ ລຳຫນີ ສະກອາຮັສສາແຜສ່ະປະເທທໂທສ<br>ອີສສາແຜສ່ອງສາຍເຫັນສູງ ແຫຼງ ໄດ້ເກີດຕົ້າແຫ່ງສູ່ກາວແທກການໃຫ້ຄະແນະເຮັດດຳນ<br>ກາດເລີ່ມີຫຼືຮ້ອຍທາກິແຕ່ໃນຂະກາດຕົ້າແລ້າວເດີຍແກ່ ລາແກວແຕ່ກະນີນການນີ້ເຫັດແນ                                                                                                    | ท่างส่อนปีหนัญชื่ออมพรัพธ์กับ รนาคาร<br>อนบิกสันธุ์อีนได้ |                                    |
| 1                                     | รงหาร * และที่ดับขั * XXX-X-X<br>ชื่ออินามสา(ส<br>ชื่ออินามสา(ส<br>ชื่ออินามสา(ส<br>ชื่ออินามสา(ส<br>ชื่ออินามสา(ส)                                                                                                    | XXXX-X CONSIGN                                            |                                    |
|                                       | การลงนามแบบชินชันการเบิกเงินกู้ชีบ 🔿<br>ประเภกการลงมนแบบชินชันการเบิกเงินกู้ชับ • 💦 แบบกาะลาย                                                                                                    |                                                           |                                    |
|                                       | ษณสัก                                                                                                    |                                                           |                                    |
| म 🔎 🛱 🔁 🙀 🧿                           |                                                                                                    |                                                           | ^ @ @ d€ 1mm 14:13<br>27/7/2565 ♥3 |

 กรอกเลขที่บัญชีอีกครั้ง click ปุ่ม "ตรวจสอบ" จะปรากฏชื่อบัญชี และสาขาที่ได้เปิดบัญชี ก่อนหน้านี้ และให้ตรวจสอบความถูกต้องอีกครั้ง หากมีผิดพลาดแจ้งไปยังงานกองทุนให้กู้ยืม เงินเพื่อการศึกษา

<u>ขั้นตอนที่ 3</u>

| 🖸 รรมเตลมต้อชังสหรรมรูโฟกริสังสหรา 🗙 👔 (§) Facebook 🛛 🗙 🤡 470ccde     | -7376-43c6-b154-8ed: 🗙 📔 😌 รมนการให้ผู้ใน สถานศึกษา ( กองรุณ:  🤉                                                                                                    | 🕻 🛛 🤕 รรบบ กอส. (ก่างคับสถานสึกษา)                                                       | 🗙 🧐 กระชุมให้ได้ไว้แค้งการที่กษามะ | + × 110 | ~ - σ ×            |
|-----------------------------------------------------------------------|----------------------------------------------------------------------------------------------------|------------------------------------------------------------------------------------------|------------------------------------|---------|--------------------|
| ← → C 🔒 wsa.dsl.studentloan.or.th/#/los-withdraw/loan-create-withdraw |                                                                                                    |                                                                                          |                                    | • යි    | 😭 🖬 🖬 🌘 🖬 🗄        |
|                                                                       | เพตานศาครองอพตอเตอน                                                                                                    | 3,000                                                                                    | T. IAA IMDA                        |         | *                  |
|                                                                       | ค่าครองชีพที่ผู้กู้ขอเบิกในภาคเรียนนี้ต่อเดือน                                                                                                    | 3,000                                                                                    | บาท/เพื่อน                         |         |                    |
|                                                                       | ค่าครองชีพที่ผู้กู้ขอเบ็กตลอดภาคเรียน                                                                                                    | 18,000                                                                                   | บาท/ภาคเรียน                       |         |                    |
|                                                                       |                                                                                                    |                                                                                          |                                    |         |                    |
|                                                                       | ยอดรวมจำนวนที่ขอเบิกทั้งหมดตลอดภาคเรียน                                                                                                    |                                                                                          |                                    |         |                    |
|                                                                       | จำนวนเงินที่ขอเบิกทั้งสิ้น                                                                                                    | 33,000                                                                                   | บาท                                |         |                    |
|                                                                       |                                                                                                    |                                                                                          |                                    |         |                    |
|                                                                       | ป <b>ัญชีวิปไอนเงินก่าครองชีพ</b><br>กรุณาระมูลขที่มีดูชีวิบโอนเงินค่าครองชีพ สำหรับ <b>อนาคารอิสส</b><br>อิ <b>ดสามแห่งประเทศไทย</b> สาขาไดก็ได้ก่อนเช่าสู่กระบวนการปัดที<br>หากมีมัญชีออมหวัดย์ก่องนาคารคัดกล่าวเรียบร้อยแล้ว สามารถ | າມແຫ່ນປະເທດໂທຍ ກຳແຕ້ວະເປີດບົດງຮັດ<br>ແບບເບີດເຈັນ<br>ກຳເບັນດາວນັກອິດແນນເບີດເຈັນດູ່ອື່ນໄດ້ | เอมทวัพย์กับ ธนาคาร                |         |                    |
|                                                                       | sunans *                                                                                                    | เลขที่บัณซี                                                                              |                                    |         |                    |
|                                                                       | ธนาคารอิสลามแห่งประเทศไทย                                                                                                    |                                                                                          | UGBIOCZED                          |         |                    |
|                                                                       | ຮ້ອບັญອີ •                                                                                                    | สายา *                                                                                   |                                    |         |                    |
|                                                                       |                                                                                                    | สาขาภูเก็ด                                                                               |                                    |         |                    |
|                                                                       |                                                                                                    |                                                                                          |                                    |         |                    |
| 1                                                                     | การสงนามแบบยืนยันการเบิกเงินกู้ยืม 🔿<br>ประเภทการลงนามแบบยืนยันการเบิกเงินกู้ยืม * 👩 แบบ                                                                                                    | กระดาษ                                                                                   |                                    |         |                    |
|                                                                       | ยกเล็ก                                                                                                    | 2                                                                                        | กัดโป                              |         |                    |
| 🖬 🔎 O 🛱 💽 🦬 🖕 📀                                                       |                                                                                                    |                                                                                          |                                    |         | ^ @ @ ₫0 1es 14:14 |

 7. ประเภทการลงนามแบบยืนยันการเบิกเงินกู้ยืม ให้ทำเครื่องหมายถูก "แบบกระดาษ" ดังตัวอย่างข้างต้น แล้ว click ปุ่มถัดไป

| auneads Chevraphin dates. X Q (B Racebook X Q<br>C   wsa.dsl.studentloan.or.th, %/los-withdraw/loan-create-withd | 🖇 470ccdeb-7376-43c6-b154-Beck 🗴   😒 mounnelik(bu remulinen ) nampul 🗙   😇 m<br>raw                              | uu nun. (hindunenullein) 🗙                           | 🤟 กระชุมใหม่ได้รู้ในสระทรที่กระมงได้ 🗙 | +                  | 0 - V<br>energenen () 🗆 🕸 🗧 |
|----------------------------------------------------------------------------------------------------|----------------------------------------------------------------------------------------------------|------------------------------------------------------|----------------------------------------|--------------------|-----------------------------|
| เป็วหลัก การยื่นรู้ SET e-Learning ม่อนมัน                                                                       | และระบับ รายงานสาวามกาพการศึกษา                                                                                  |                                                      |                                        | ei 0 <sup>99</sup> | A wstané wtoriné v          |
| ເບີກເຈັນກູ້ຍິນ                                                                                                   |                                                                                                    |                                                      |                                        | ahiđo              |                             |
|                                                                                                    | <b>เบิกเงินญัยิม</b><br>กรุกาทรอกข้อมูลอัญกต้องกรมช่วน                                                           |                                                      |                                        |                    |                             |
|                                                                                                    | ช้อมูลการศึกษา                                                                                                   |                                                      |                                        |                    |                             |
|                                                                                                    | ນີຄາກສັກທາ ຍື່ມຍັນປຽະສູນຄໍເບັກຄ່າ<br>ຈະຫັນກາສັກທາ ແລະຄຳໃช້ຈ່າຍເກີຍວເນື່ອດກ                                       | เล่าเรียน<br>เบการศึกษา                              |                                        |                    |                             |
|                                                                                                    | ข้อสถาบศึกษา และคากรอิงชี<br>คณะ คุณต่อเการเว็บก่าเล่าเรียน และค่าใ<br>หลักสูตร เว็บการศึกษา และค่าตรอร์ท่าโมกาค | w<br>สร้ายเกี่ยวเนื่อง <b>1</b><br>เวียวน์ไข่หรือไม่ | in .                                   |                    |                             |
|                                                                                                    | 🕐 กรุณาเมือกกรรมต์<br>ยกเลิก                                                                                     | được (địn)                                           |                                        |                    |                             |
|                                                                                                    | 💆 ค่าเล่าเรียน และค่าใช้จ่ายที่เกี่ยวเนื่องกับการศึกษา (A                                                        | มกู้อื่มที่จ่ายเข้านัญชีของสถานศึกษา                 | 6                                      |                    |                             |
|                                                                                                    | เพดาแต่าเล่าเรียบ และค่าใช้ล่ายฯ ต่อปีการศึกษา                                                                   | 90,000                                               | urm/D                                  |                    |                             |
|                                                                                                    | ค่าเล่าเรียน และค่าใช้จ่ายฯ ตามที่สถามศึกษาเรียกเท็นในภาค<br>เรียนนี้                                            | 15,000                                               | การใหาสมัยน                            |                    |                             |
|                                                                                                    | ก่าเล่าเรียนและค่าใช้จ่ายฯ ที่ผู้ผู้สามารถเมิกได้ในภาคเรียนนี้                                                   | 15,000                                               | 11'm                                   |                    |                             |
|                                                                                                    | 1 1 1 1 1 1 1 1 1 1 1 1 1 1 1 1 1 1 1                                                                            |                                                      |                                        |                    |                             |

8. จะปรากฏหน้านี้ขึ้นมา "ยืนยันประสงค์เบิกค่าเล่าเรียนและค่าใช้จ่ายเกี่ยวเนื่องกับการศึกษา และค่าครองชีพ" ให้ click ปุ่ม ยืนยัน

<u>ขั้นตอนที่ 3</u>

| • |                                                                                     |                              |              |  |
|---|-------------------------------------------------------------------------------------|------------------------------|--------------|--|
|   | รือสรานศึกษา มหาวิทยาลัยรายภัฏภูเกิด                                                |                              |              |  |
|   | nos ecultrandhaesualinetulas                                                        |                              | F            |  |
|   | ารและสุขาม คลาดูขางการการและการและการการการการการการการการการการการการการก          | 124119913 114111412 1923 121 | ultifum      |  |
|   | ค่าเล่าเรียน และค่าใช้จ่ายที่เกี่ยวเนื่องกับการศึกษา (เงินกู้ยืนที่จ่ายเข้าบัญชีของ | วสถานศึกษา)                  |              |  |
|   | เพลาะค่าเล้าเรียน และค่าใช้ร่ายๆ ด่อปีการศึกษา                                      | 90,000                       | บาท/ปี       |  |
|   | คำแล้าเวียน และคำใช้จ้ายๆ ตามที่สถานศึกษาเวียกเก็บใน<br>ภาพเวียนนี้                 | 15,000                       | บาท/ภาคเรียน |  |
|   | ด่าเล่าเรียนและด่าใช้จ่ายฯ ที่ผู้กู้สามารถเบิกได้ในภาคเรียนนี้                      | 15,000                       | บาท          |  |
|   | ค่าเล่าเรียนและค่าใช้จ่ายๆ ที่ผู้กู้ขอเบิกในภาคเรือบมี้                             | 15,000                       | มาต          |  |
|   | ค่าครออซีพ (เงินกู้ยืมที่จ่ายเข้าปกุศของผู้กู้ยืบเงิน)                              |                              |              |  |
|   | เพลาะเค่าครองชีพต่อปี                                                               | 36,000                       | บาท/ปี       |  |
|   | เพลาะต่าดรองชีพต่อเดือน                                                             | 3,000                        | นาท/เดือน    |  |
|   | ต่าครองมีพที่ผู้กู้ขอเม็กในภาคเรียงนี้ต่อเดือง                                      | 3,000                        | บาท/เดือน    |  |
|   | ต่าควองชีพที่ผู้กู้ขอเปิกตลอดภาคเรียน                                               | 18,000                       | บาท/ภาคเรียน |  |
|   | ขอดรวมจำนวนที่ขอเมิทกั้งหมดตลอดภาคเรียน                                             |                              |              |  |
|   | จำนวนเงินที่ขอเบ็กทั้งสิ้น                                                          | 33,000                       | 1/100        |  |
|   | น้ำนซีรับโอนเงินทำกรองชีพ                                                           |                              |              |  |
|   | ชื่อบัญชี นาะ เลขที่บัญชี                                                           |                              |              |  |
|   | อมาดาร อนาดาาอีสลามแห่งประเทศไทย สาขา                                               | สาขาภูเก็ด                   |              |  |
|   | การองนามแบบชื่นชันการเป็กเงินภู้ชื่น                                                |                              |              |  |
|   | ประเภทการองนามแบบชิ่งฮันการเบิกเงินกู้ชื่ม                                          |                              | ແນນທາງອາອ    |  |
|   |                                                                                     |                              |              |  |
|   | น้อนกลับ                                                                            | 1                            | กัดไป        |  |
|   |                                                                                     | <b>-</b>                     |              |  |

9. เมื่อ click ปุ่ม ยืนยันแล้ว จะปรากฏหน้านี้ขึ้นมาแจ้งรายละเอียดค่าใช้จ่ายต่างๆ จากนั้นให้ click ปุ่ม "ถัดไป"

| $\begin{array}{c c} \hline & \mbox{rannowsfitthmerray} \mbox{lithed} \mbox{lithmerray} \mbox{lithmerray} lithmer$ | $\label{eq:second} Busides:DF4:DF4:DF4:DF4:DF4:DF4:DF4:DF4:DF4:DF4$                                          |        | <b>64</b> (j)  | ∨<br>≰) ⊒ □ ( | - 0 ×              |
|----------------------------------------------------------------------------------------------------|----------------------------------------------------------------------------------------------------|--------|----------------|---------------|--------------------|
| หน้าหลัก การขึ้นกู้ SET e-Learning ฟอนฟั                                                                                                    | และระชับ รายงานสถานการการที่การ                                                                              | 90     | ¢ <sup>7</sup> | A 1           | 1                  |
| เปิกเงินรู้ยืน                                                                                                    | ຮົບກັບປອບູລ                                                                                                  | สาเร็จ |                |               |                    |
|                                                                                                    | نیستان المالی       Importantial       Importantial       Importantial       Importantial       Importantial |        |                |               |                    |
| <b>■ PO目 💽 🙀 🕿 😪 💿</b>                                                                                                    |                                                                                                    |        | -              | - @ 41 W      | 14:14<br>27/7/2565 |

10. จะปรากฏเครื่องหมายถูก "บันทึกข้อมูลสำเร็จ" แล้ว click ปุ่ม "กลับหน้าหลัก"

<u>ขั้นตอนที่ 3</u>

| <ul> <li>C is wsa.dsl.studentloan.or.th/#/los.with.</li> <li>withus withus moduli set a</li> </ul> | draw/loan-withdraw-main             |                                                   |                                       |           | 이 년 ☆ 🗊 🖬 🌒 🗤dam                                               |
|----------------------------------------------------------------------------------------------------|-------------------------------------|---------------------------------------------------|---------------------------------------|-----------|----------------------------------------------------------------|
| The fully of a surface                                                                             |                                     |                                                   |                                       |           |                                                                |
| C month month serve                                                                                | -Learning พ่อมพันและระงับ รายงานสถา | มภาพการศึกษา                                      |                                       |           | ₩ <b>4</b> × ~                                                 |
| ปทบชียองชื่น เป็ทเงินที่ยืม อำระเงินและตร                                                          | รวงสอบ ~ ป้อมูลป่าปซึ               |                                                   |                                       |           | บัณย์ที่เลือกอยู่<br>สักษณะที่ 1 มาดแคลนทุมกรัพย์ : 9100025493 |
|                                                                                                    |                                     |                                                   | e 0                                   |           |                                                                |
|                                                                                                    |                                     | ốuộ                                               | ลงนามสัญญา เปิกเงินกู้ยืม             |           |                                                                |
|                                                                                                    |                                     | รอลงน                                             | ามสัญญาภู้ยืมเงิน                     |           |                                                                |
|                                                                                                    |                                     | ารุณาลงนามสัญญากู้ยืมเงินให้สำเ                   | ร็จก่อน ดำเนินการลงนามแบบยืนยันเบิก   | งินกู้ยืม |                                                                |
|                                                                                                    |                                     | เลขที่แบนอิเลอิเลอิเลอิเลอิเลอิเลอิเลอิเลอิเลอิเล | ມິກຜົນກູ່ຄືສ <b>R2565001303102999</b> |           |                                                                |
|                                                                                                    |                                     |                                                   |                                       | 1 1       |                                                                |
|                                                                                                    |                                     | รายละเอียดท่ายอดีจจุบัน                           | ดาวน์ใหลดเอกลารประกอบการสงนาม         | 1 1       |                                                                |
|                                                                                                    |                                     |                                                   |                                       | -         |                                                                |
|                                                                                                    | ประวัติการเบิกเงินกู้ยืม            |                                                   |                                       |           |                                                                |
|                                                                                                    | เลขที่สัญญากู้ยืมเงิน               | เลขที่แบบเบิทเงิน                                 | ระดับชั้นการศึกษา                     | สถานะ     |                                                                |
|                                                                                                    |                                     |                                                   |                                       | 2007 0000 |                                                                |
|                                                                                                    |                                     |                                                   |                                       |           |                                                                |
|                                                                                                    |                                     |                                                   | ານມີອີອບູລ                            |           |                                                                |
|                                                                                                    |                                     |                                                   |                                       |           |                                                                |
|                                                                                                    |                                     |                                                   |                                       |           |                                                                |
|                                                                                                    | กองทุนเงินให้กู้ยืนเพื่อการศึกษา    | 💪 tnsmu nun                                       | 🖾 διυα                                | nun.      |                                                                |
|                                                                                                    | (лөл)                               | 02-016-4888                                       | infogstudentioan or th                |           |                                                                |
|                                                                                                    |                                     |                                                   |                                       |           |                                                                |

11. เมื่อ click ปุ่ม "กลับหน้าหลัก" แล้วจะปรากฏปุ่ม "ดาวน์โหลดเอกสารประกอบการลง นาม" ให้ click ปุ่มนั้น

| 🖸 รามเพลงเลี่ยงรีเหตราสรุโฟฟาส์สิ่งคน/ 🗙 🛛 🚯 Facebook                                                                                                    | x 🕲 478ccdeb-7376-43cb-b354-8ede x 🗵 🙁 muuruhlijku samulaan jasequi x 🔍 ei muu aus (shedusamulaan) 🦷 x 🐷 asequibullijkuskamulaausti x 🕇 | ~ - σ ×                                                        |
|----------------------------------------------------------------------------------------------------|----------------------------------------------------------------------------------------------------|----------------------------------------------------------------|
| $\leftrightarrow$ $\rightarrow$ C ( $\hat{u}$ wsa.dsl.studentloan.or.th/#/los/los-download-download-d | ument                                                                                                    | er @ ☆ 🗊 🖬 🌘 🗤eedaarn) :                                       |
| หน้าหลัก การยื่นกู้ SET e-Learning                                                                                                    | ม่อมสัมยสะระบับ รายอายสถามภาพการศึกษา                                                                                                   | 90 4 <sup>60</sup> A ~                                         |
| ปัณชีของสัน เป็กเงินทู่ขึ้ม ชำระเงินและตรวจสอบ 🗸                                                                                                    | նալանում                                                                                                    | บัณชีที่เลือกอยู่<br>ลักษณะที่ 1 ขาดแคลบทุมทรัพย์ : 9100025493 |
|                                                                                                    | <b>เอกสารประกอบการลงนามแบบยืนยันการเบิกเงินกู้ยิ่ม</b><br>กรุงการปลิพอขณาสมัยโชเงชิด กังปรับสามารองามส่วนชับกง                          |                                                                |
|                                                                                                    | เอกสารประกอบการลงนามแบบขึ้นขั้นการเบิกเงินกู้ขึ้ม                                                                                       |                                                                |
|                                                                                                    | ແບບອິນອັນກາຣນົກເວັນກູ້ອົນກວນກູມເວັນໃຫ້ຮູ້ອັນເຈົ້າກາະກັກນາ 1 👌 ດາວເມືອດແລກລາຮ                                                            |                                                                |
|                                                                                                    |                                                                                                    |                                                                |
|                                                                                                    |                                                                                                    |                                                                |
|                                                                                                    |                                                                                                    |                                                                |
|                                                                                                    |                                                                                                    |                                                                |
|                                                                                                    |                                                                                                    |                                                                |
|                                                                                                    |                                                                                                    |                                                                |
|                                                                                                    |                                                                                                    |                                                                |
|                                                                                                    |                                                                                                    |                                                                |
|                                                                                                    |                                                                                                    |                                                                |
| 🖬 🔎 O 🖽 💽 🖬 😭 🤪 🧿                                                                                                    |                                                                                                    | ^ @ @ ¢≋ 1415 ₹                                                |

12. ให้ click ปุ่ม "ดาวน์โหลดเอกสาร"

# <u>ขั้นตอนที่ 3</u>

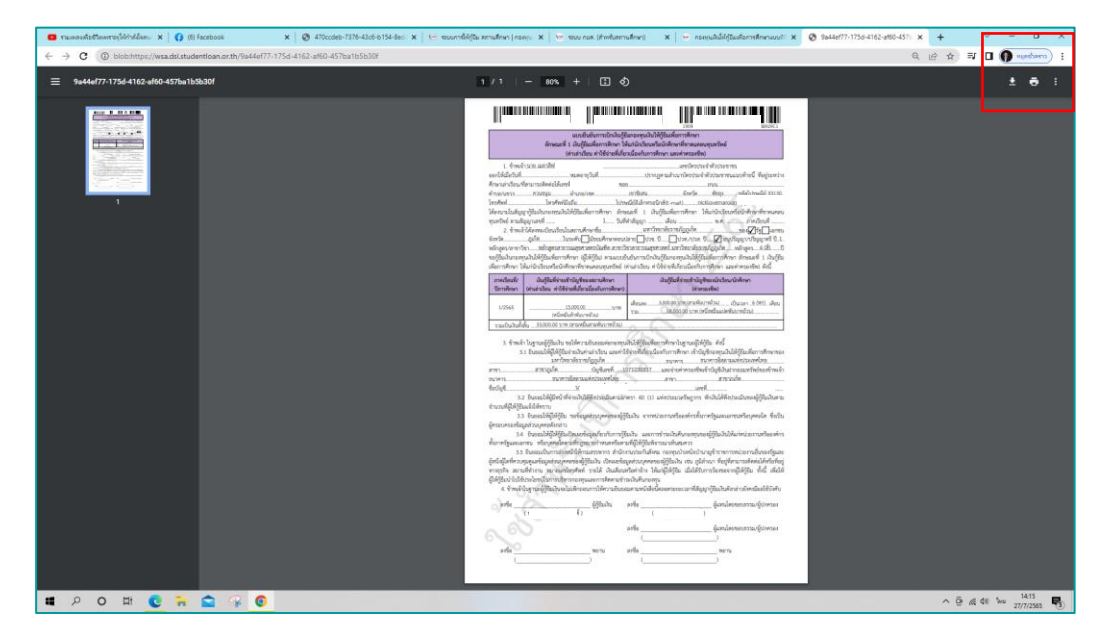

 หลังจาก click ปุ่ม "ดาวน์โหลดเอกสาร" จะปรากฏไฟล์เอกสารแบบยืนยันการเบิกเงินฯ จำนวน 1 หน้า ให้ทำการพิมพ์จำนวน 2 แผ่น